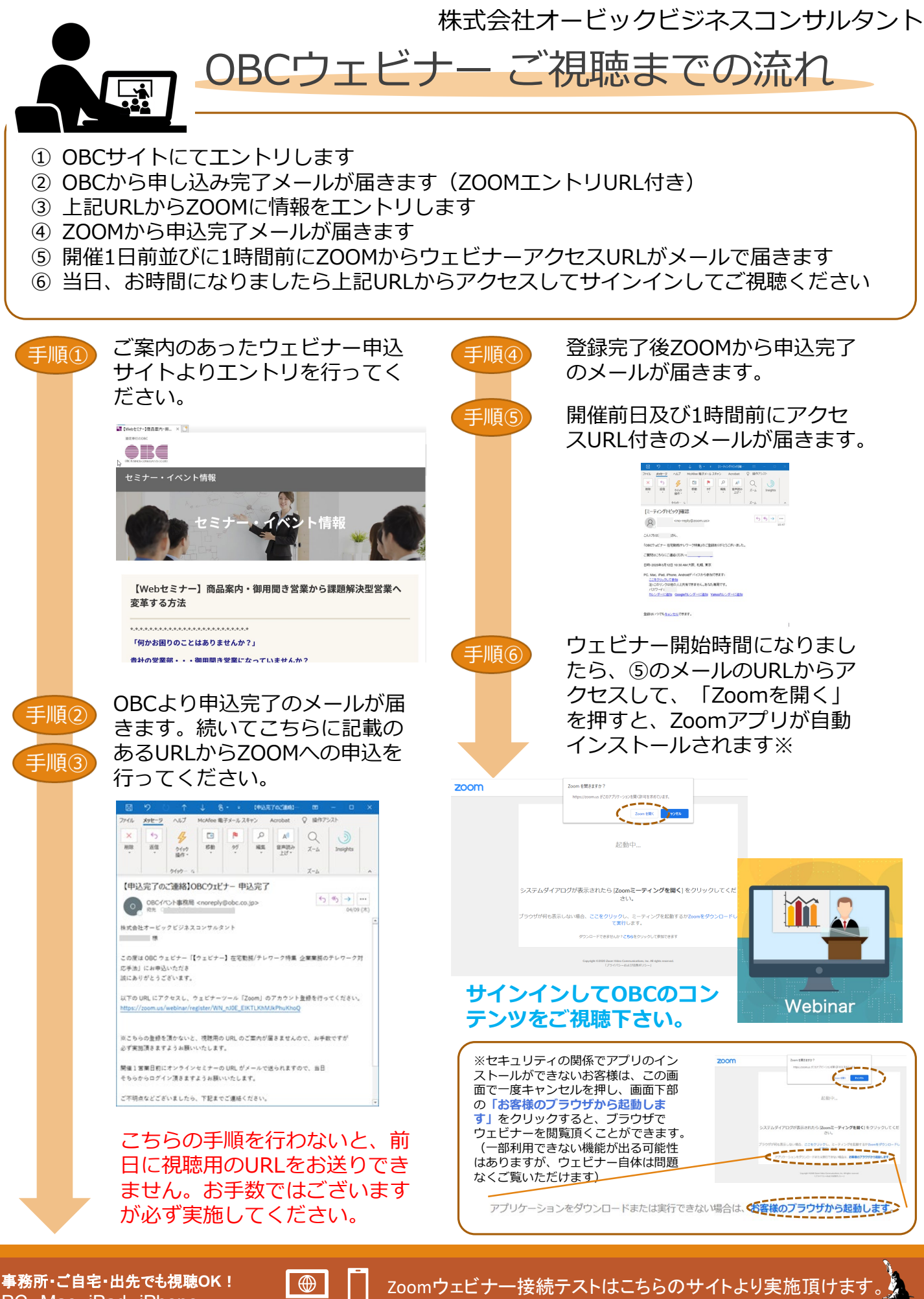

PC、Mac、iPad、iPhone、 – Androidデバイスからご参加できます

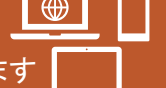

Zoomウェビナー接続テストはこちらのサイトより実施頂け ご視聴前にお試しください。https://zoom.us/test/